## Logiciel pour enregistreur

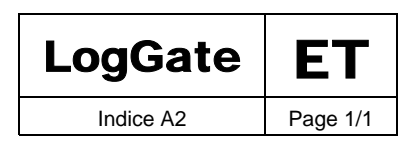

Le Logiciel LogGate permet le paramétrage et la lecture des données.

LogGate est un logiciel à vocation universelle. Il s'affiche comme le logiciel standard en matière de gestion d'enregistreurs.

Associé aux enregistreurs AIRDATA, il présente les caractéristiques suivantes :

- Affichage des données sous forme de courbes et de tableaux
- Affichage simultané de plusieurs courbes
- Affichage des moyennes, minima, maxima, etc. ...
- Affichage automatique de la gamme de travail de l' AIRDATA,
- Zooms, découpage des courbes, etc...
- Sauvegarde automatique de sécurité
- Paramétrage de l'enregistreur selon vos besoins (intervalle de mesure, démarrage différé, point de consigne, libellés, etc....)
- Possibilité d'exploitation des données sur tableurs et traitements de textes (HTML)
- Plusieurs langues dont Français, Anglais,
- Fonctionne sur Windows® 95, 98, 2000 et XP.
- Le logiciel peut être contenu sur une simple disquette permettant une installation sur les ordinateurs de plus faibles capacités.
- MISE A JOUR GRATUITE SUR INTERNET (www.genelisoftware.com)
- Possibilité de personnaliser les pages d'accueil

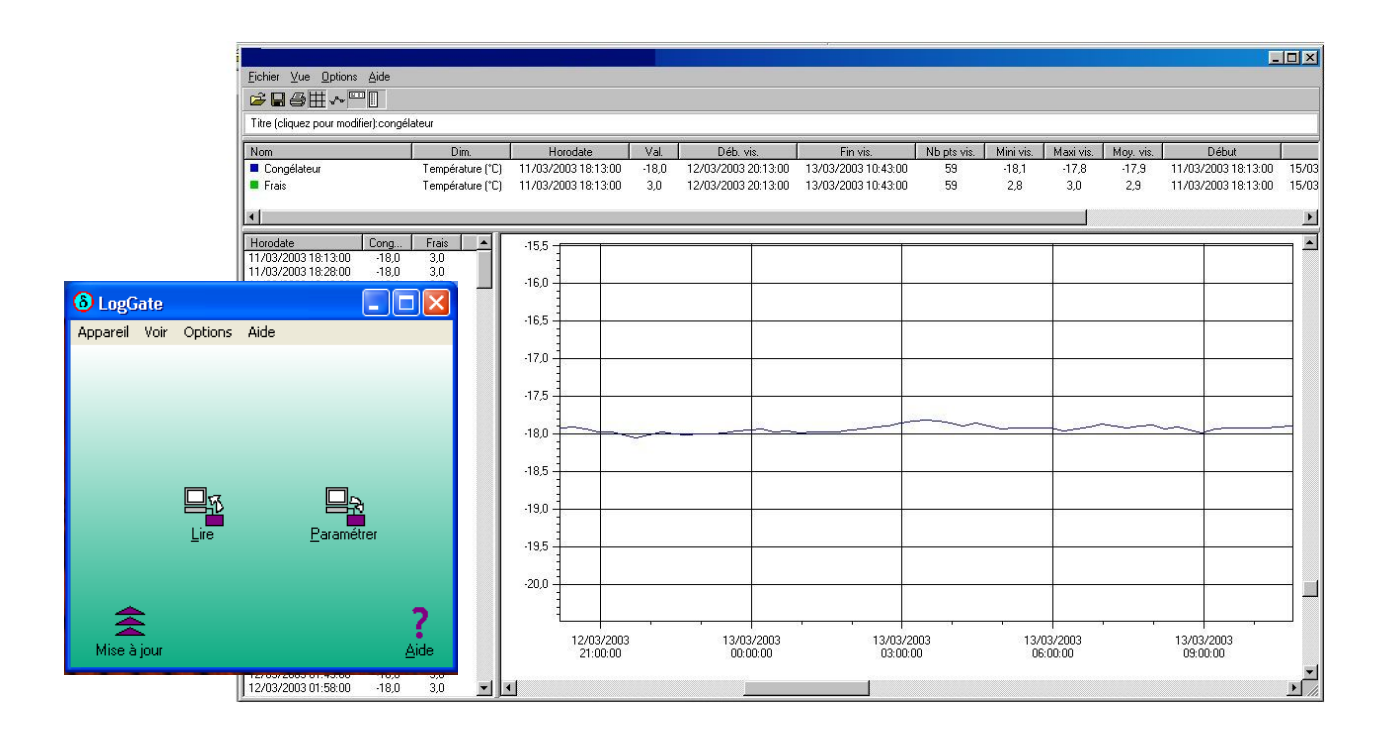

Sous Réserve de modifications sans préavis.

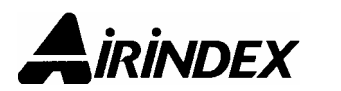

# Logiciel pour enregistreur

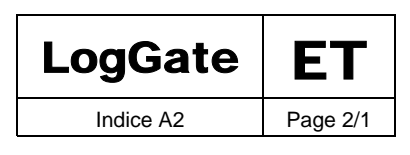

## **Installation & Démarrage**

A partir d'une disquette :

Insérer la Disquette dans le lecteur A.

A partir du « Poste de travail », cliquer sur « Disquette » et lancer le fichier Setup.

Suivre les instructions : l'installation est automatique.

Une Icône de démarrage du logiciel est installée sur l'écran d'accueil de votre PC.

Une fois ouvert, LogGate vous offre le choix entre les modes Programmation et Exploitation.

## Mise à jour sur Internet

Votre PC doit être équipé d'un accès à Internet.

- Ouvrir votre logiciel LogGate
- Sur la page d'accueil, cliquer sur l'Icône « Mise à jour », et suivre les instructions.
- Une fois le téléchargement terminé, refermer le programme LogGate.
- Lancer le fichier Setup comme dans la procédure Installation.

#### **Raccordement ordinateur**

Branchement du câble RS 232 sur un port série (com) : Menu option dans le bandeau de la page d'accueil. Sélectionner le port com du branchement pour permettre la première exploitation.

En cas d'utilisation du port USB :

Sélectionner le port com « virtuel » complémentaire créé par le programme.

### **Exploitation d'un enregistreur AIRDATA**

Archivage de données : Menu « Fichier », Sous-menu « Enregistrer sous » Après archivage, il est recommandé de vider la mémoire de votre AIRDATA avec un nouveau paramétrage.

#### Archiveur de Sécurité

Dans la page d'accueil, aller dans le menu « Voir », sous-menu « Archiveur ».

Sous Réserve de modifications sans préavis.

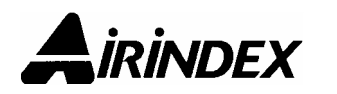